# Opłaty VULCAN-nadanie uprawnień do programu

# Porada opisuje jak dodać uprawnień do programu Opłaty VULCAN. Co zrobić w sytuacji kiedy ikona do programu jest nieaktywna?

## Zagadnienia omawiane w poradzie

Dodanie uprawnień na platformie dla jednostki i grupy jednostek.

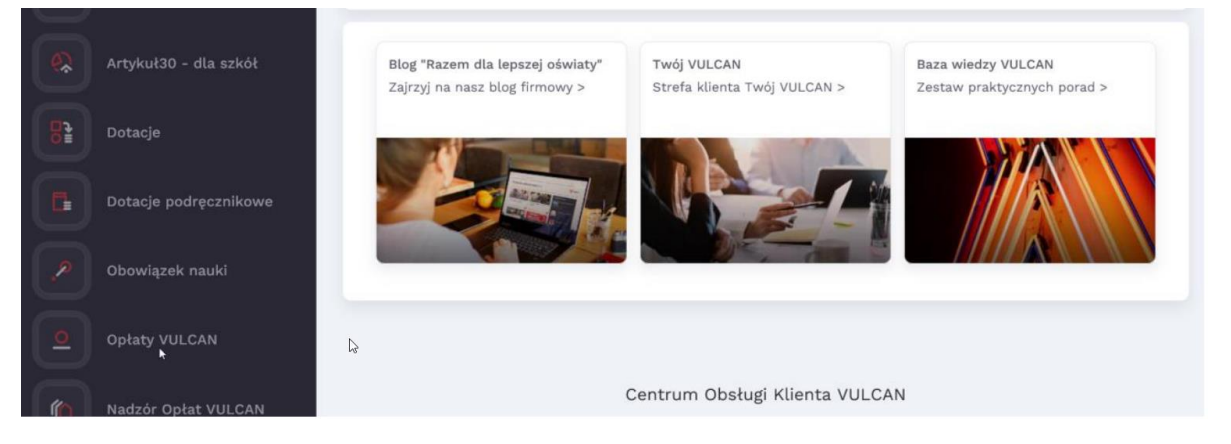

1. Użytkownik, który nie posiada uprawnień do programu Stołówka VULCAN, powinien skontaktować się ze swoim Administratorem Głównym-użytkownikiem, który posiada pełne uprawnienia do zarządzania platformą.

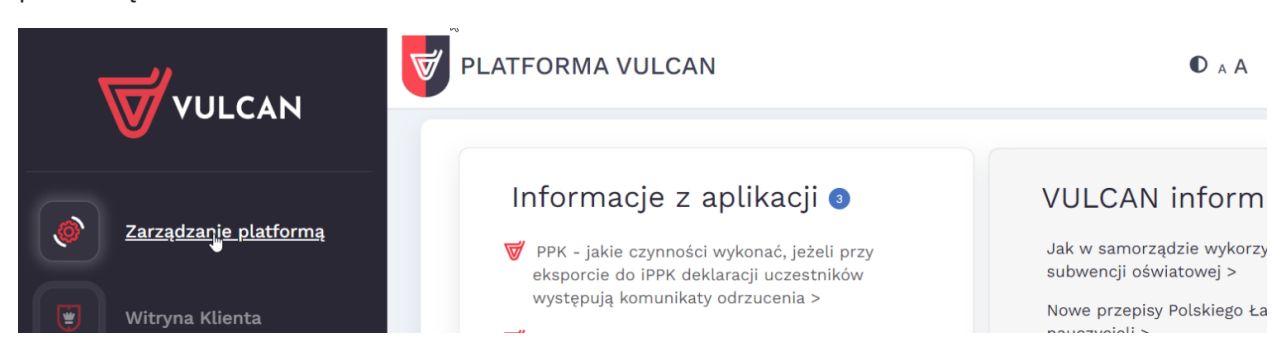

UWAGA: Administrator główny po zalogowaniu na swoje, konto w zależności, czy jest to platforma dla pojedynczej jednostki JO, czy grupy jednostek JST będzie miał inny widok. Porada zostanie opisana w dwóch wariantach:

A- DLA JST-wiele jednostek na platformie

B-DLA JO-baza dla pojedynczej jednostki

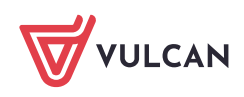

#### A: Widok JST-wiele jednostek:

 Należy wejść w zakładkę: Rejestr Użytkowników/Użytkownicy Alfabetycznie/ Następnie po kliknięciu na danego użytkownika w oknie Role stanowiskowe ikoną "dodaj" można przypisać uprawnienia użytkownikom.

| Rejestr jednostek Rejestr użytkownik         | xów Rejestry                                |                |               |                           |
|----------------------------------------------|---------------------------------------------|----------------|---------------|---------------------------|
| Uzytkownicy<br>alfabetycznie w rolach jedn   | winicy w Role Polityk<br>ostkach bezpieczeń | ka<br>riskwa   |               | Wyloguj<br>Pomoc<br>Start |
| Aktywni<br>B C B                             | Dane podstawowe                             |                | D,            | 8                         |
| н 🥅 G<br>н 🥅 н                               | Nazwisko:<br>Imię:                          | admin<br>Admin |               |                           |
| e i i i i i i i i i i i i i i i i i i i      | Login:<br>E-mail:                           | adria<br>adria |               |                           |
| a 🛄 M<br>a 🛄 O                               | Unikalny identyfikator:<br>Uwagi:           |                |               |                           |
| e R                                          | Właściciel konta:                           | JST            |               |                           |
| a <u>a</u> u<br>a <u>a</u> u<br>a <u>a</u> v | Status Kurita.                              | Aktywne        | 🔎 Zmień hasło | 📌 Zmień                   |
| 3 (a) (a) (a) (a) (a) (a) (a) (a) (a) (a)    | Role stanowiskowe                           |                |               |                           |
| iii 🧰 Z<br>Rieaktywni                        | Wpisz, by wyszukać                          | 💠 Dodaj 👩      | E             | ji Drukuj                 |

3. Najpierw należy określić grupę ról: JO i wybrać rolę: Specjalista ds. rozliczeń z rodzicami do danej jednostki.

| Dodaj uprawnienie |                                       | ×        |
|-------------------|---------------------------------------|----------|
| Grupa ról: *      | Of                                    | *        |
| Rola: *           | Specjalista ds. rozliczeń z rodzicami | ~        |
| Jednostka: *      | 925                                   | ~        |
|                   | Zapisz                                | 🚫 Anuluj |

Po zapisaniu patrz pkt 5.

### B Widok JO- baza dla pojedynczej jednostki

4. Po wejściu w zakładkę Jednostka/Użytkownicy/po wybraniu konta użytkownika w oknie Role użytkownika ikoną zmień jak poniżej:

| Jednostka                    |                                                                              |                              |           |                 | 1000                    |
|------------------------------|------------------------------------------------------------------------------|------------------------------|-----------|-----------------|-------------------------|
| Jednostka Jednostki skladowe | Uzytkownicy<br>2                                                             |                              |           | 0 v<br>0 f<br>8 | Moguj<br>Pomoc<br>Start |
| Aktywni                      | Dane podstawowe                                                              |                              |           |                 | 8                       |
|                              | Nazwisko:<br>Imię:<br>Login:<br>E-mail:<br>Unikalny identyfikator:<br>Uwagi: | unitris<br>unitris<br>voltas |           |                 |                         |
|                              | Status konta:<br>Role użytkownika<br>Wpisz, by wyszukać                      | Aktywne                      |           | 💽 Zmethasko 💽   | Zmień<br>rukuj          |
| 1                            |                                                                              | Jednostka                    | Grupa ról | Rola            |                         |

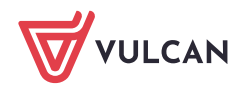

W oknie po lewej stronie administrator wybiera: JO\Specjalista ds. rozliczeń z rodzicami i ikoną 🔖 przenosi pozycję do okna po prawej stronie następnie zapisuje zmiany:

|                                                               |   |   | ×                 |
|---------------------------------------------------------------|---|---|-------------------|
| Nazwa                                                         |   |   | Nazwa             |
| JO \ Magazynier                                               | • |   | Brak danvch       |
| JO \ Nauczyciel                                               |   |   |                   |
| JO \ Operator Arkusza Organizacyjnego                         |   |   |                   |
| JO \ Operator planu lekcji                                    |   |   |                   |
| JO \ Operator wirówki planów finansowych                      |   |   |                   |
| JO \ Pracownik                                                | 1 |   |                   |
| JO \ Przewodniczący komisji rekrutacyjnej                     |   |   |                   |
| JO \ Specjalista ds kadr                                      |   |   |                   |
| JO \ Specjalista ds plac                                      |   |   |                   |
| JO \ Specjalista ds ZFŚS                                      |   | _ |                   |
| JO \ Specjalista ds. rozliczeń z rodzicami                    |   | > |                   |
| JST \ Administrator aplikacji budžetowej                      |   | Ŀ |                   |
| JST \ Administrator główny                                    |   |   |                   |
| JST \ Administrator hurtowni danych                           |   |   |                   |
| JST \ Administrator naborów                                   |   |   |                   |
| JST \ Analityk danych finansowych                             |   |   |                   |
| JST \ Analityk danych organizacyjnych                         |   |   |                   |
| JST \ Audytor dotacji dla jednostek nieprowadzonych przez JST |   |   |                   |
| JST \ Ekspert oświatowy                                       |   |   |                   |
| JST \ Główny Inspektor ds Organizacji                         |   |   |                   |
| JST \ Inspektor ds Finansów                                   |   |   |                   |
| JST \ Inspektor ds Organizacji                                |   |   |                   |
| JST \ Inspektor majątku                                       | - |   |                   |
|                                                               |   |   | 🖌 Zapisz 🚫 Anuluj |

5. Po zapisaniu uprawnień przez Administratora, użytkownik będzie mógł zalogować się na swoje konto i korzystać z programu Opłaty VULCAN.

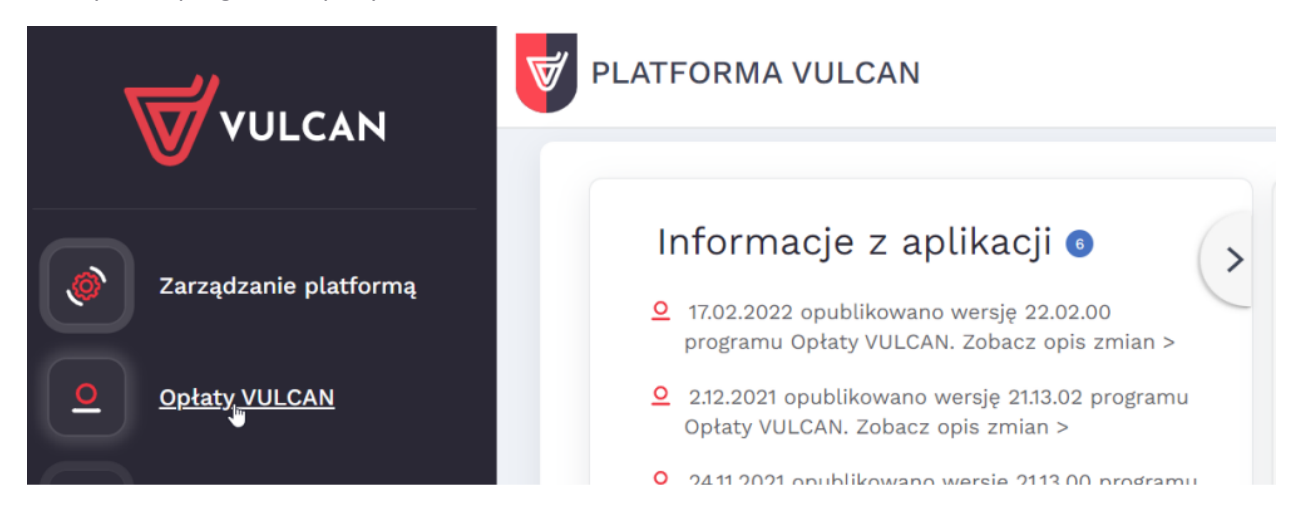

3/3